# Nexus 3500输出丢弃和缓冲区QoS

### 目录

简介 方法 检查输出丢弃 确定丢弃是单播还是组播 确定使用哪个输出缓冲区 检查活动缓冲区监控 计数器主动增量 简要输出 详细输出 超过阈值时生成日志 值得注意的思科漏洞ID 常见问题 附录 — <u>功能信息</u> 缓冲区管理 计划 组播慢速接收器 活动缓冲区监控 硬件实施 软件实施

# 简介

本文档介绍用于排除Nexus 3500平台上丢弃的流量类型和丢弃此流量的输出缓冲区(OB)故障的命令 。

## 方法

- 1. <u>检查输出丢弃</u>
- 2. 确定丢弃是单播还是组播
- 3. 确定使用哪个输出缓冲区
- 4. 检查活动缓冲区监控

### 检查输出丢弃

检查物理接口统计信息以确定流量是否在出口方向丢弃。确定TX方向上的"输出丢弃"计数器是否递 增和/或为非零。 Description: Unicast Only Internet Address is 1.2.1.13/30 MTU 1500 bytes, BW 1000000 Kbit, DLY 10 usec reliability 255/255, txload 35/255, rxload 1/255 Encapsulation ARPA full-duplex, 1000 Mb/s, media type is 1G Beacon is turned off Input flow-control is off, output flow-control is off Rate mode is dedicated Switchport monitor is off EtherType is 0x8100 Last link flapped 00:03:48 Last clearing of "show interface" counters 00:03:55 1 interface resets 30 seconds input rate 200 bits/sec, 0 packets/sec 30 seconds output rate 0 bits/sec, 0 packets/sec Load-Interval #2: 5 minute (300 seconds) input rate 40 bps, 0 pps; output rate 139.46 Mbps, 136.16 Kpps RX 1 unicast packets 118 multicast packets 0 broadcast packets 119 input packets 9830 bytes 0 jumbo packets 0 storm suppression bytes 0 runts 0 giants 0 CRC 0 no buffer 0 input error 0 short frame 0 overrun 0 underrun 0 ignored 0 watchdog 0 bad etype drop 0 bad proto drop 0 if down drop 0 input with dribble 0 input discard 0 Rx pause ΤХ 23605277 unicast packets 0 multicast packets 0 broadcast packets 23605277 output packets 3038908385 bytes 0 jumbo packets 0 output errors 0 collision 0 deferred 0 late collision 0 lost carrier 0 no carrier 0 babble 11712542 output discard 0 Tx pause

### 确定丢弃是单播还是组播

确定接口丢弃流量后,输入show queuing interface <x/y>命令以确定丢弃的流量是组播还是单播。 在6.0(2)A3(1)之前的版本中,输出如下所示:

```
Nexus3548# show queuing interface Eth1/7
Ethernet1/7 queuing information:
TX Queuing
  qos-group sched-type oper-bandwidth
      0
            WRR
                           100
RX Queuing
  Multicast statistics:
      Mcast pkts dropped
                                            : 0
  Unicast statistics:
  gos-group 0
  HW MTU: 1500 (1500 configured)
  drop-type: drop, xon: 0, xoff: 0
  Statistics:
       Ucast pkts dropped
                                              : 11712542
在版本6.0(2)A3(1)及更高版本中,输出如下所示:
```

```
Nexus3548# show queuing interface Eth1/7
Ethernet1/7 queuing information:
    qos-group sched-type oper-bandwidth
```

```
0 WRR 100

Multicast statistics:

Mcast pkts dropped : 0

Unicast statistics:

qos-group 0

HW MTU: 1500 (1500 configured)

drop-type: drop, xon: 0, xoff: 0

Statistics:

Ucast pkts dropped : 11712542
```

**注意:**如果为端口配置了组播慢速接收器,请参阅以了解功能信息,则由于硬件限制,不会使用show queuing interface Eth<x/y>命令跟踪丢包。请参阅Cisco Bug ID <u>CSCuj21006</u>。

### 确定使用哪个输出缓冲区

在Nexus 3500中,出口方向使用三个缓冲池。show hardware internal mtc-usd **info port-mapping命 令的输出提**供映射信息。

Nexus3548# show hardware internal mtc-usd info port-mapping OB Ports to Front Ports: ======= OB0 ======= ======= OB1 ======= ======= OB2 ======= 17 19 05 07 41 43 29 31 45 47 21 23 09 11 33 35 13 15 37 39 25 27 01 03 18 20 06 08 42 44 30 32 14 16 38 40 26 28 02 04 46 48 22 24 10 12 34 36 Front Ports to OB Ports: =OB2= =OB1= =OB0= =OB2= =OB1= =OB0= =OB2= =OB1= =OB0= =OB0= 12 14 04 06 08 10 00 02 00 02 04 06 08 10 12 14 12 14 04 06 08 10 00 02 13 15 05 07 09 11 01 03 01 03 05 07 09 11 13 15 13 15 05 07 09 11 01 03 Front port numbering (i.e. "01" here is e1/1):

 =OB2=
 =OB1=
 =OB1=
 =OB2=
 =OB1=
 =OB1=
 =OB1=
 =OB1=
 =OB1=
 =OB1=
 =OB1=
 =OB1=
 =OB1=
 =OB1=
 =OB1=
 =OB1=
 =OB1=
 =OB1=
 =OB1=
 =OB1=
 =OB1=
 =OB1=
 =OB1=
 =OB1=
 =OB1=
 =OB1=
 =OB1=
 =OB1=
 =OB1=
 =OB1=
 =OB1=
 =OB1=
 =OB1=
 =OB1=
 =OB1=
 =OB1=
 =OB1=
 =OB1=
 =OB1=
 =OB1=
 =OB1=
 =OB1=
 =OB1=
 =OB1=
 =OB1=
 =OB1=
 =OB1=
 =OB1=
 =OB1=
 =OB1=
 =OB1=
 =OB1=
 =OB1=
 =OB1=
 =OB1=
 =OB1=
 =OB1=
 =OB1=
 =OB1=
 =OB1=
 =OB1=
 =OB1=
 =OB1=
 =OB1=
 =OB1=
 =OB1=
 =OB1=
 =OB1=
 =OB1=
 =OB1=
 =OB1=
 =OB1=
 =OB1=
 =OB1=
 =OB1=
 =OB1=
 =OB1=
 =OB1=
 =OB1=
 =OB1=
 =OB1=
 =OB1=
 =OB1=
 =OB1=
 =OB1=
 =OB1=
 =OB1=
 =OB1=
 =OB1=
 =OB1=
 =OB1=
 =OB1=
 =OB1=
 =OB1=
 =OB1=
 =OB1=
 <td

Note: Text in Red font is \_not\_ CLI output, it's purely to help those reading the document faster match the actual front port instead of having to manually count up. 结果的第一部分表明,OB池0被前端端口(如45、46、47、48等)使用,OB1被前端端口(如17、 18等)使用。

结果的第二部分显示Eth1/1映射到OB2端口12,Eth1/2映射到OB2端口13,依此类推。

讨论中的端口Eth1/7映射到OB1。

﹐有关详细信息<u>,请参</u>阅本文档的缓冲区管理部分。

#### 检查活动缓冲区监控

有关此<u>功能的详细信息,请参</u>阅Cisco Nexus 3548活动缓冲区监控白皮书和本文档的部分。

#### 计数器主动增量

如果输出丢弃主动增量,请使用此命令启用主动缓冲区监控(ABM)。请注意,该命令允许您监控单 播或组播,但不能同时监控两者。此外,它还允许您配置采样间隔和阈值。 hardware profile buffer monitor [unicast | multicast] {[sampling

#### 简要输出

启用ABM后,您可以使用此命令查看结果。

Nexus3500# show hardware profile buffer monitor interface e1/7 brief Brief CLI issued at: 09/30/2013 19:43:50

| Maxim  | um buffer | utilization detected |      |     |  |  |  |  |  |  |
|--------|-----------|----------------------|------|-----|--|--|--|--|--|--|
| lsec   | 5sec      | 60sec                | 5min | 1hr |  |  |  |  |  |  |
|        |           |                      |      |     |  |  |  |  |  |  |
| 5376KB | 5376KB    | 5376KB               | N/A  | N/A |  |  |  |  |  |  |

这些结果表明,过去60秒内离开Eth1/7的单播流量已使用5.376 MB的OB1缓冲区(共6 MB)。

### 详细输出

Ethernet1/7

Nexus3500# show hardware profile buffer monitor interface Eth1/7 detail Detail CLI issued at: 09/30/2013 19:47:01

Legend -

384KB - between 1 and 384KB of shared buffer consumed by port
768KB - between 385 and 768KB of shared buffer consumed by port
307us - estimated max time to drain the buffer at 10Gbps

| Active Buffer | Monitor | ing fo | r Etl | hernet | t1/7 : | is: A | ctive |      |      |      |      |      |      |      |      |      |
|---------------|---------|--------|-------|--------|--------|-------|-------|------|------|------|------|------|------|------|------|------|
| KBytes        |         | 384    | 768   | 1152   | 1536   | 1920  | 2304  | 2688 | 3072 | 3456 | 3840 | 4224 | 4608 | 4992 | 5376 | 5760 |
| 6144          |         |        |       |        |        |       |       |      |      |      |      |      |      |      |      |      |
| us @ 10Gbps   |         | 307    | 614   | 921    | 1228   | 1535  | 1842  | 2149 | 2456 | 2763 | 3070 | 3377 | 3684 | 3991 | 4298 | 4605 |
| 4912          |         |        |       |        |        |       |       |      |      |      |      |      |      |      |      |      |
|               |         |        |       |        |        |       |       |      |      |      |      |      |      |      |      |      |
| 09/30/2013 19 | :47:01  | 0      | 0     | 0      | 0      | 0     | 0     | 0    | 0    | 0    | 0    | 0    | 0    | 0    | 250  |      |
| 0 0           |         |        |       |        |        |       |       |      |      |      |      |      |      |      |      |      |
| 09/30/2013 19 | :47:00  | 0      | 0     | 0      | 0      | 0     | 0     | 0    | 0    | 0    | 0    | 0    | 0    | 0    | 252  |      |
| 0 0           |         |        |       |        |        |       |       |      |      |      |      |      |      |      |      |      |
| 09/30/2013 19 | :46:59  | 0      | 0     | 0      | 0      | 0     | 0     | 0    | 0    | 0    | 0    | 0    | 0    | 0    | 253  |      |
| 0 0           |         |        |       |        |        |       |       |      |      |      |      |      |      |      |      |      |
| 09/30/2013 19 | :46:58  | 0      | 0     | 0      | 0      | 0     | 0     | 0    | 0    | 0    | 0    | 0    | 0    | 0    | 250  |      |
| 0 0           |         |        |       |        |        |       |       |      |      |      |      |      |      |      |      |      |
| 09/30/2013 19 | :46:57  | 0      | 0     | 0      | 0      | 0     | 0     | 0    | 0    | 0    | 0    | 0    | 0    | 0    | 250  |      |
| 0 0           |         |        |       |        |        |       |       |      |      |      |      |      |      |      |      |      |
| 09/30/2013 19 | :46:56  | 0      | 0     | 0      | 0      | 0     | 0     | 0    | 0    | 0    | 0    | 0    | 0    | 0    | 250  |      |
| 0 0           |         |        |       |        |        |       |       |      |      |      |      |      |      |      |      |      |
| 09/30/2013 19 | :46:55  | 0      | 0     | 0      | 0      | 0     | 0     | 0    | 0    | 0    | 0    | 0    | 0    | 0    | 251  |      |
| 0 0           |         |        |       |        |        |       |       |      |      |      |      |      |      |      |      |      |
| 09/30/2013 19 | :46:54  | 0      | 0     | 0      | 0      | 0     | 0     | 0    | 0    | 0    | 0    | 0    | 0    | 0    | 251  |      |
| 0 0           |         |        |       |        |        |       |       |      |      |      |      |      |      |      |      |      |
| 09/30/2013 19 | :46:53  | 0      | 0     | 0      | 0      | 0     | 0     | 0    | 0    | 0    | 0    | 0    | 0    | 0    | 250  |      |
| 0 0           |         |        |       |        |        |       |       |      |      |      |      |      |      |      |      |      |
| 09/30/2013 19 | :46:52  | 0      | 0     | 0      | 0      | 0     | 0     | 0    | 0    | 0    | 0    | 0    | 0    | 0    | 253  |      |
| 0 0           |         |        |       |        |        |       |       |      |      |      |      |      |      |      |      |      |

| 09/30 | 0/2013 19:46:51 | 0 | 0 | 0 | 0 | 0 | 0 | 0 | 0 | 0 | 0 | 0 | 0 | 0 | 249 |
|-------|-----------------|---|---|---|---|---|---|---|---|---|---|---|---|---|-----|
| 0     | 0               |   |   |   |   |   |   |   |   |   |   |   |   |   |     |

每行中的信息以第二间隔记录。每列表示缓冲区使用情况。如命令结果中所述,如果列"384"报告了 非零值,则表示当ABM轮询OB使用时,缓冲区使用介于0-384 KB之间。非零数字是报告使用次数 。

这些结果表明,Eth1/7在过去10秒内,OB1平均每秒使用5.376 MB的次数为249 - 253次。要清除此 流量的缓冲区,需要4298微秒(us)。

#### 超过阈值时生成日志

如果丢弃计数器和缓冲区使用率定期增加,则可以设置阈值并在阈值超过时生成日志消息。

logging level mtc-usd 5 hardware profile buffer monitor unicast sampling 10 threshold 4608 该命令设置为以10纳秒间隔监控单播流量,当它超过缓冲区的75%时,会生成日志。

您还可以创建调度程序,以便每小时收集ABM统计信息和接口计数器输出,并将其附加到 bootflash文件。此示例用于组播流量:

hardware profile buffer monitor multicast

feature scheduler
scheduler job name ABM
show hardware profile buffer monitor detail >> ABMDetail.txt
show clock >> ABMBrief.txt
show hardware profile buffer monitor brief >> ABMBrief.txt
show clock >> InterfaceCounters.txt
show interface counters errors >> InterfaceCounters.txt
scheduler schedule name ABM
time start now repeat 1:0
job name ABM

### 值得注意的思科漏洞ID

- 思科漏洞ID <u>CSCum21350</u>:快速端口摆动会导致同一QoS缓冲区中的所有端口丢弃所有TX组播
   /广播流量。这在版本6.0(2)A1(1d)及更高版本中已修复。
- 思科漏洞ID <u>CSCuq96923</u>:组播缓冲区块被卡住,导致出口组播/广播丢弃。此问题仍在调查中 。
- 思科漏洞ID <u>CSCva20344</u>:Nexus 3500缓冲区块/锁定 无TX组播或广播。不可修复的问题 ,可能在版本6.0(2)U6(7)、6.0(2)A6(8)和6.0(2)A8(3)中得到修复。
- 思科漏洞ID <u>CSCvi93997</u>: Cisco Nexus 3500交换机输出缓冲区块卡住。这在版本7.0(3)I7(8)和 9.3(3)中已修复。

### 常见问题

#### ABM是否影响性能或延迟?

否,此功能不会影响设备的延迟或性能。

### 较低的ABM硬件轮询间隔有何影响?

默认情况下,硬件轮询间隔为4毫秒。您可以将此值配置为低至10纳秒。由于硬件轮询间隔较短 ,因此不会影响性能或延迟。选择4毫秒的默认硬件轮询以确保在软件每一秒轮询一次之前不会使直 方图计数器溢出。如果降低硬件轮询间隔,则可能会使硬件计数器饱和255个样本。由于CPU和内 存限制,设备无法处理低于一秒的软件轮询,以便匹配较低的硬件轮询。本白皮书举例说明了较低 的硬件轮询间隔及其使用案例。

### 附录 — 功能信息

### 缓冲区管理

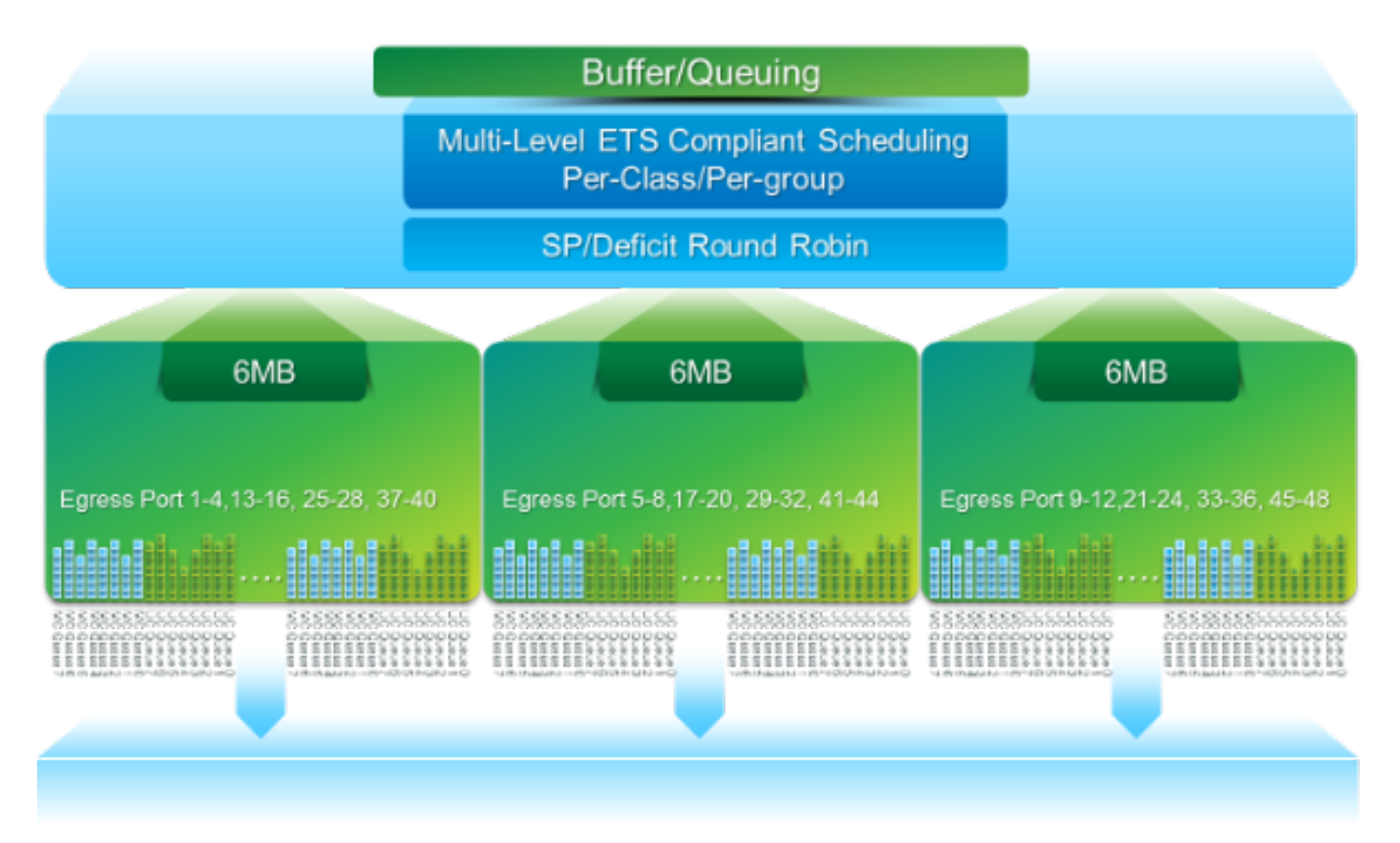

- 由三个OB块共享的18 MB数据包缓冲区:约4 MB保留:根据已配置的最大传输单位(MTU)大小(每端口总和2 x MTU大小x启用的QoS组数)约14 MB共享:总缓冲区的余数约767 KB的OB:0用于CPU发往的数据包
- 每个OB的6 MB由一组16个端口共享(show hardware internal mtc-usd info port-mapping命令)

### 计划

### 三层调度:

- 单播和组播 当与LTL和CBL相连接的EARL将某个端口或端口组识别为目的地的时候,它指示目 的端口上的SAINT ASICs通过控制总线继续接收帧,随后从它的端口发送出去。
- 同一调度方案的流量类
- 方案中的流量类

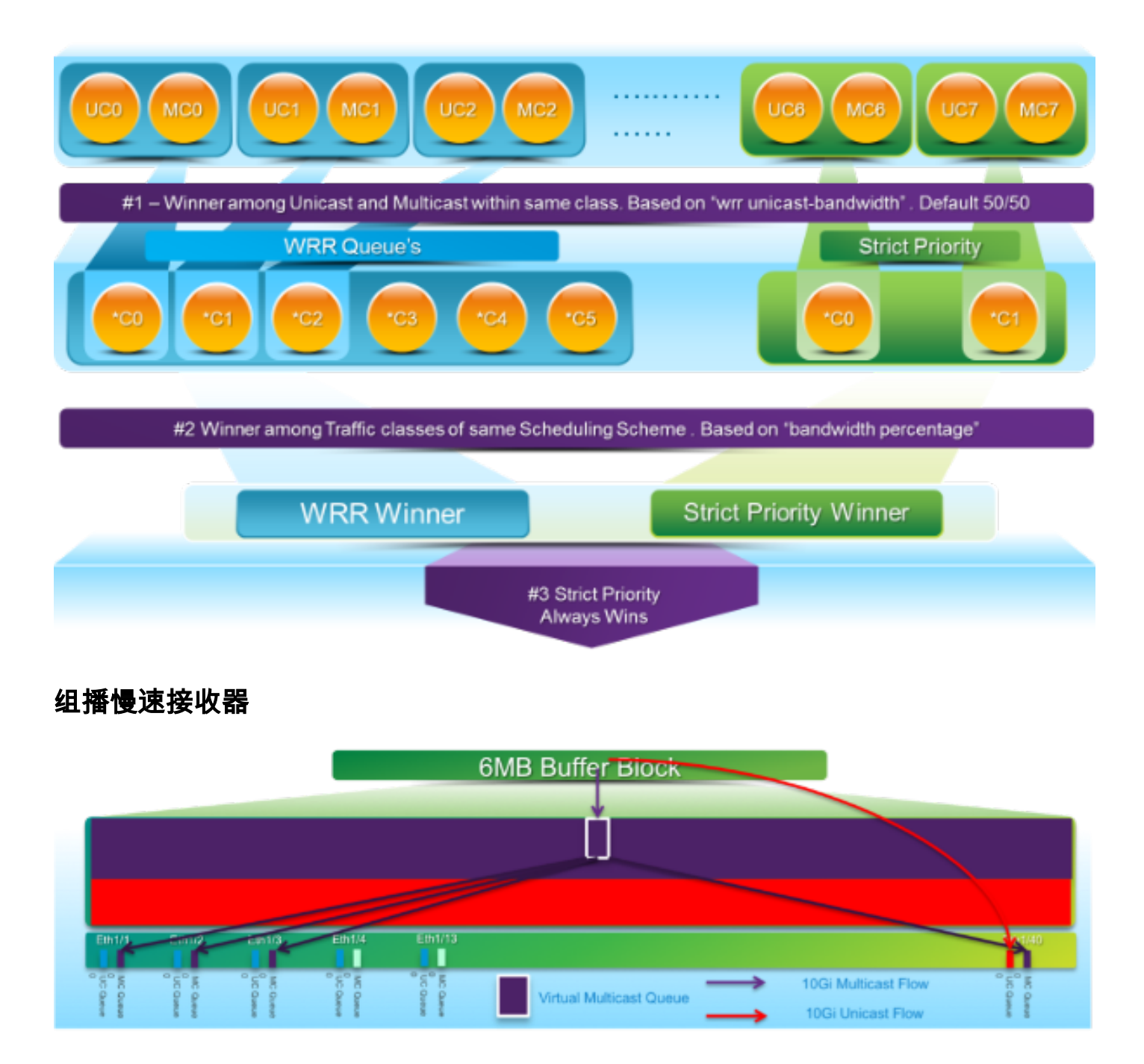

在本图中:

- •1 G Eth1/40上引入持续拥塞。
- •缓冲区块上的其他组播接收器(Eth1/1-3)受到组播调度行为的影响。 其他缓冲区块上的接收器 不受影响。
- •"组播慢速接收器"可应用于e1/40,以避免非拥塞端口上的流量丢失。
- •"组播慢接收器"以10 G速率在Eth1/40上排除组播。拥塞端口仍预计会发生丢包。
- •使用硬件配置文件组播慢速接收器端口<x>命令配置。

### 活动缓冲区监控

有关此<u>功能的概述,请参</u>阅Cisco Nexus 3548活动缓冲区监控白皮书。

### 硬件实施

- •ASIC有18个桶,每个桶对应一系列缓冲区利用率(例如0-384KB、385-768KB等)。
- ASIC每4毫秒轮询一次所有端口的缓冲区利用率(默认)。此ASIC轮询间隔可配置为低至 10纳秒。
- 根据每个硬件轮询间隔的缓冲区利用率,相应范围的桶计数器将递增。即,如果端口25消耗 500 KB的缓冲区,桶#2(385-768KB)计数器将递增。
- •此缓冲区利用率计数器以直方图格式维护每个接口。
- •每个存储桶都用8位表示,因此计数器的最大值为255,一旦软件读取数据,就会重置。

### 软件实施

- 每隔一秒,软件会轮询ASIC以下载和清除所有直方图计数器。
- •这些直方图计数器在内存中以一秒的粒度维护60分钟。
- •软件还确保每小时将缓冲区直方图复制到bootflash,然后再复制到分析器进行进一步分析。
- 实际上,这可以为所有端口保留2小时的缓冲区直方图数据,在内存中保留最近1小时,在 bootflash中保留第二小时。